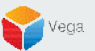

### RMF – Rename a High Availability Camera

Vega Systems Inc.

03/13/2023 https://www.vega25.com/rmf

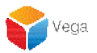

Part 1: Renaming cameras Parent Site (Primary Server)

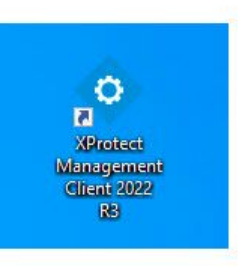

| Open<br>Move to OneDrive<br>Run with graphics pro<br>Open file location                                                                                | otec<br>gem<br>sor > ht 20<br>R3 |
|----------------------------------------------------------------------------------------------------|----------------------------------|
| Run as administrator                                                                                                    |                                  |
| <ul> <li>Share with Skype<br/>Troubleshoot compati<br/>Pin to Start<br/>7-Zip<br/>CRC SHA</li> <li>Scan with Microsoft D<br/>Pin to taskbar</li> </ul> | y t Ch<br>t Ch<br>)<br>nder      |
| Send to<br>Cut<br>Copy<br>Paste<br>Create shortcut<br>Delete<br>Rename                                                                                 | ><br>                            |

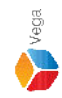

**Step 1**: Open the **Management Client**.

Note: Run as administrator

3

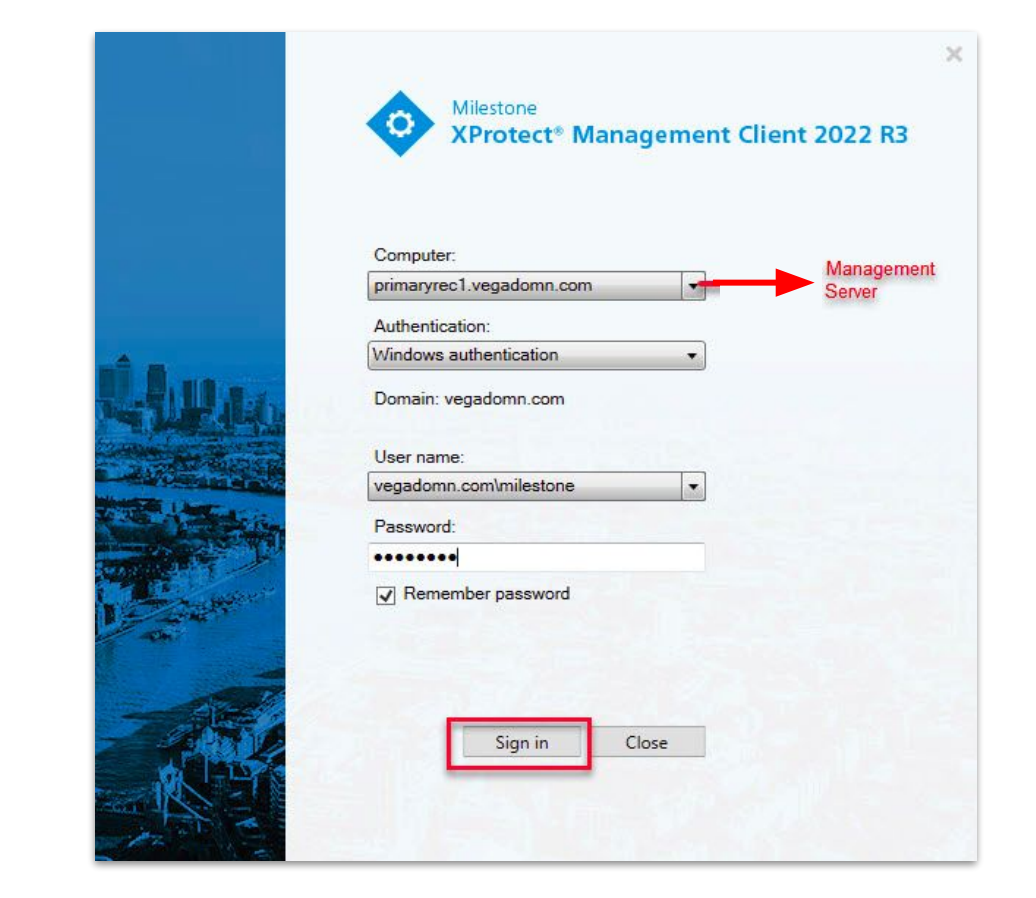

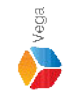

<u>Step 2</u>: Login into the Parent Management Server as a domain user with admin privileges. (Federated Deployments) Login into Management Server as a user with admin privileges (Non-Federated Deployments)

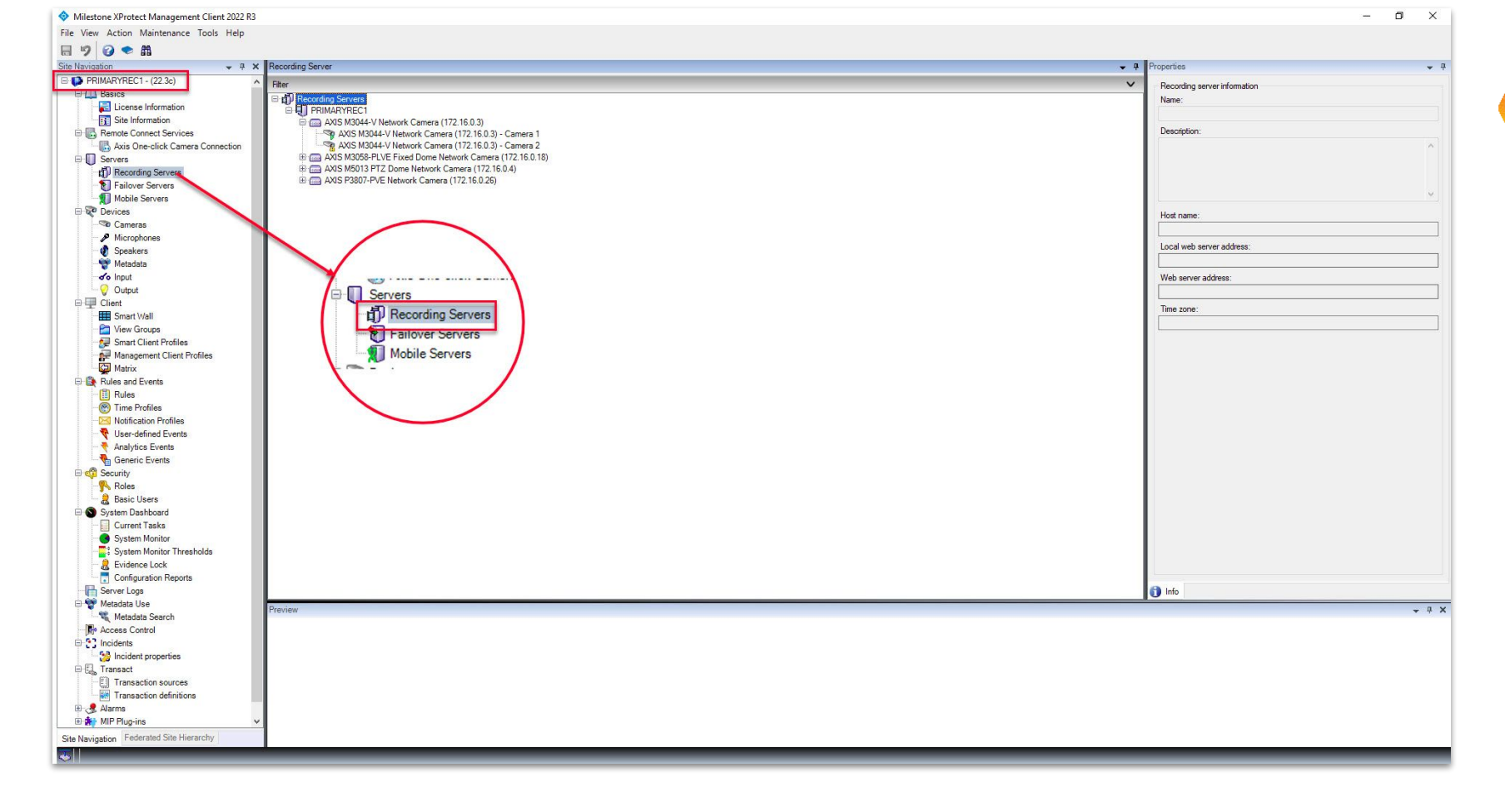

<u>Step 3</u>: Goto Site Navigation  $\rightarrow$  Servers  $\rightarrow$  Recording Servers

Vega

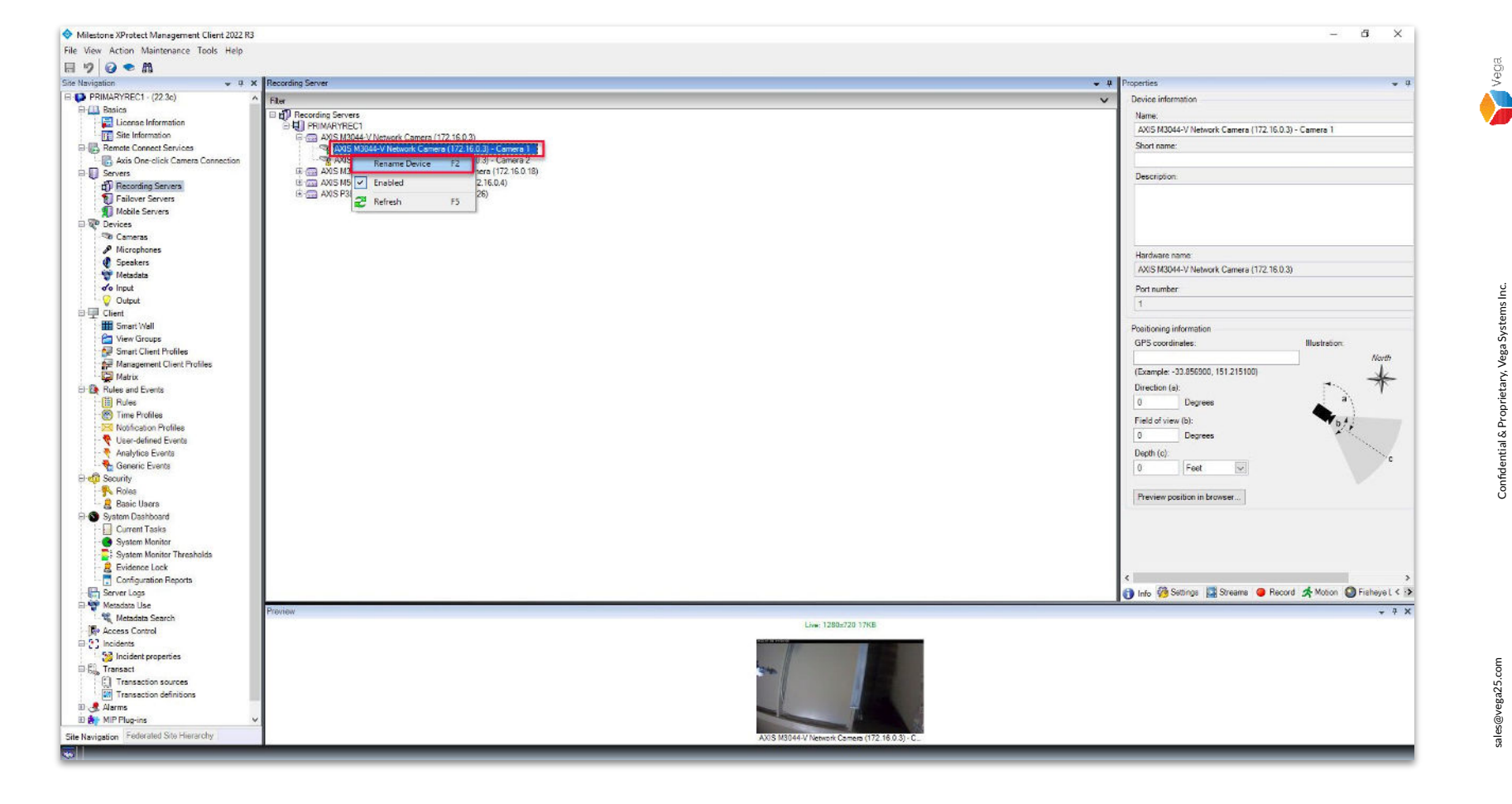

**Step 4:** Right-click the camera and **rename the camera**.

6

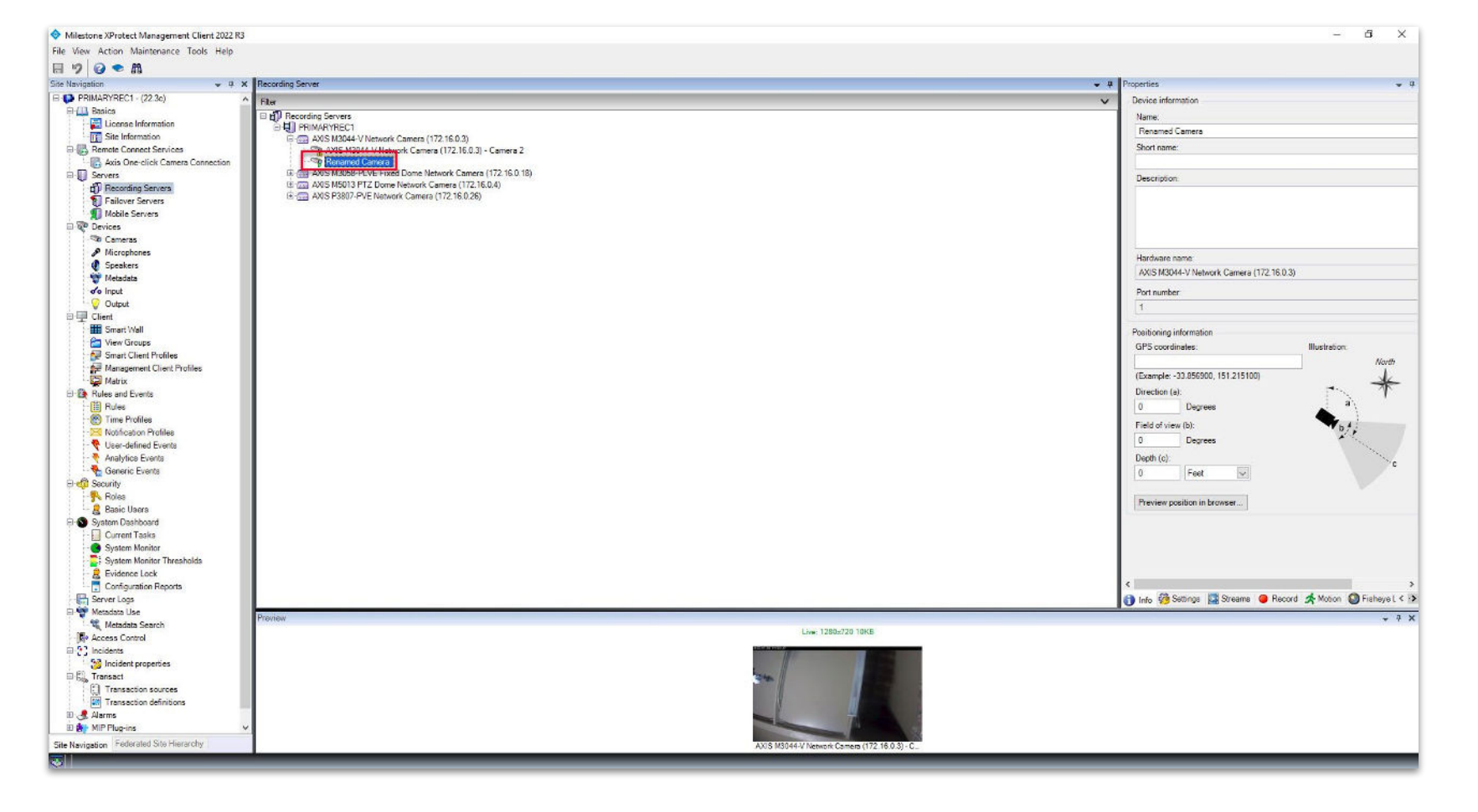

Step 5: The camera is renamed in the parent site (primary server).

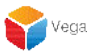

# Part 2: RMF configuration changes after renaming the cameras on the parent site (primary server)

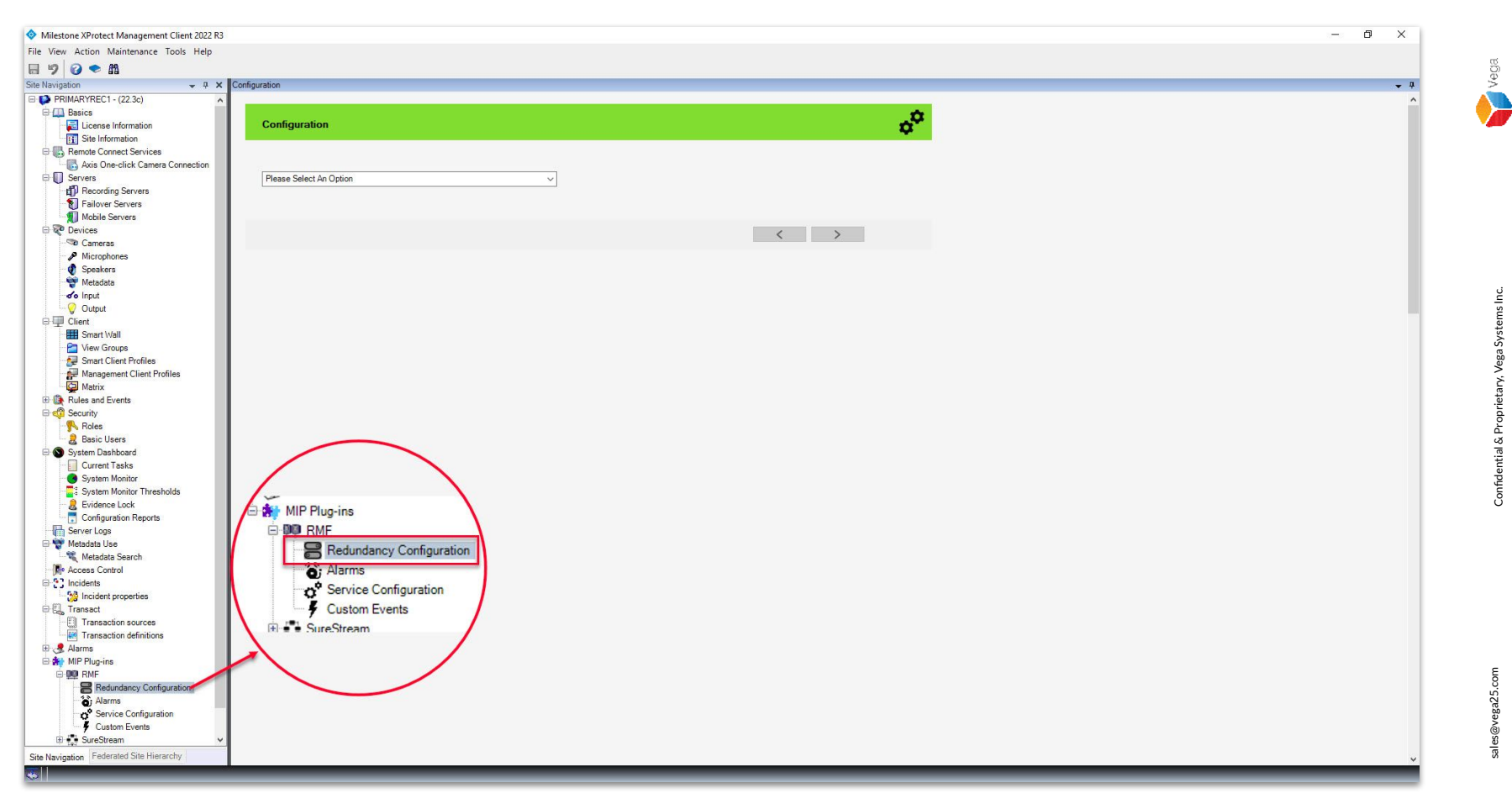

<u>Step 1</u>: Select the RMF plugin from Site Navigation  $\rightarrow$  MIP Plugins. Expand RMF and select Redundancy Configuration

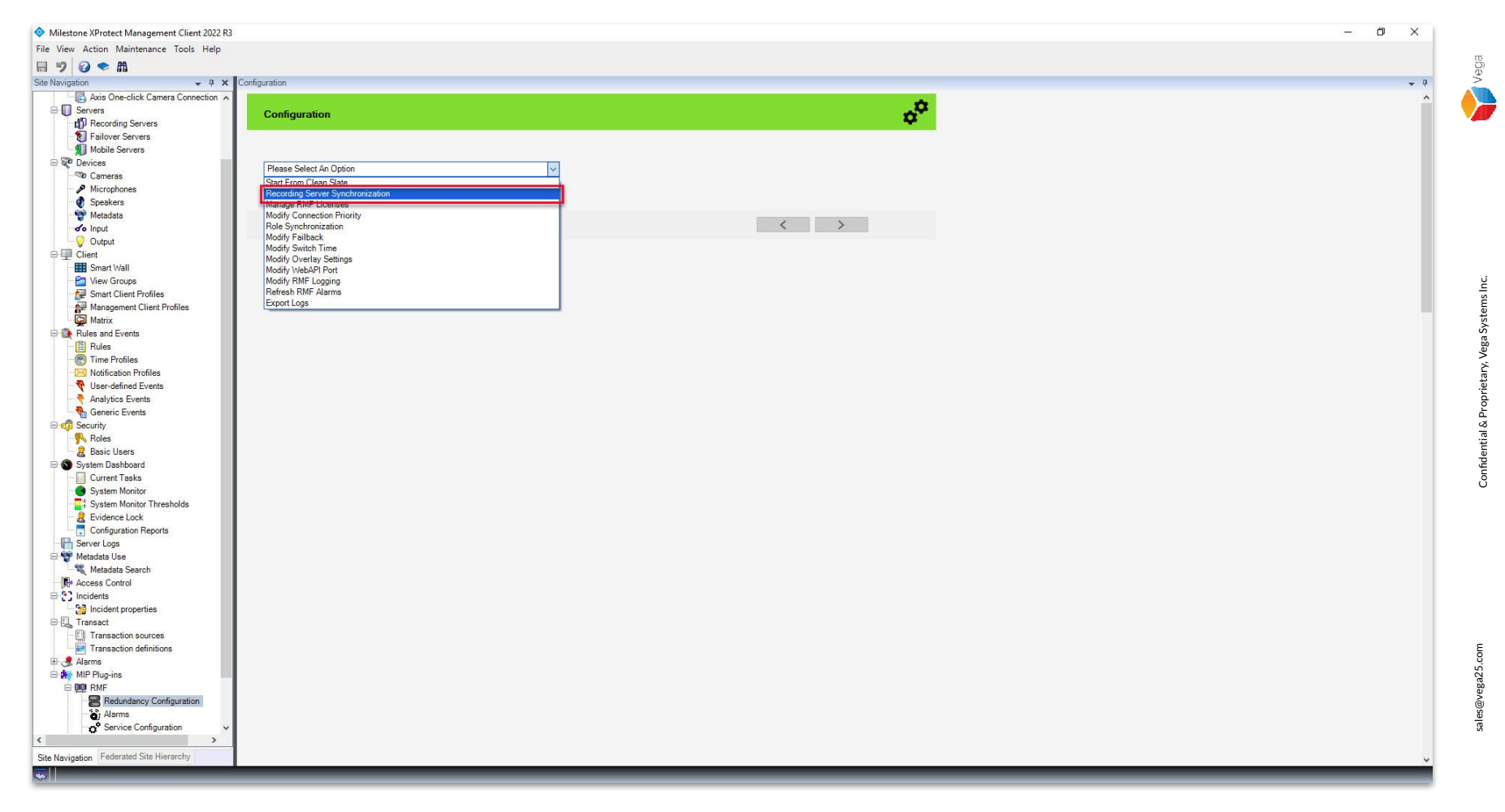

Step 2: Choose Recording Server Synchronization from the list.

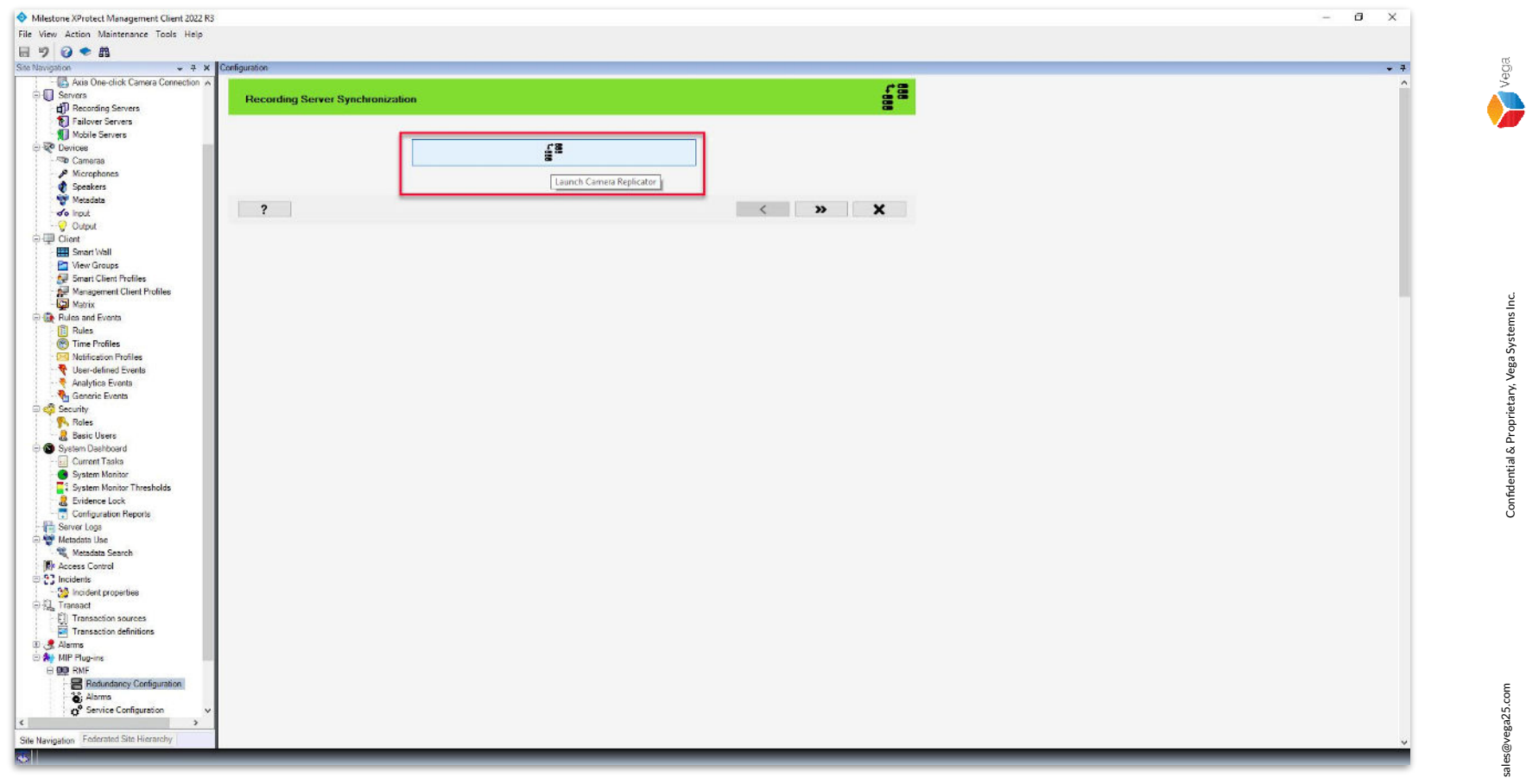

<u>Step 3</u>: Click the Launch Camera Replicator button. The RMF camera replicator helps to copy and synchronize the cameras from the parent site (primary servers) to redundant recording servers.

11

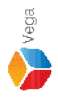

RMF Camera Replicator X **Connect to Site Management Server** Management Server address and credentials http://localhost/ Server: Authentication: Windows Authentication Usemame: vegadomn.com\Mllestone Domain Admin Password: \*\*\*\*\*\*\* User Note: If you're in an XProtect Federated Setup, please log in to the parent management server. ×

<u>Step 4</u>: Login into the Parent Management Server as a domain user with admin privileges. (Federated Deployments) Login into the Management Server as a user with admin privileges. (Non-Federated Deployments)

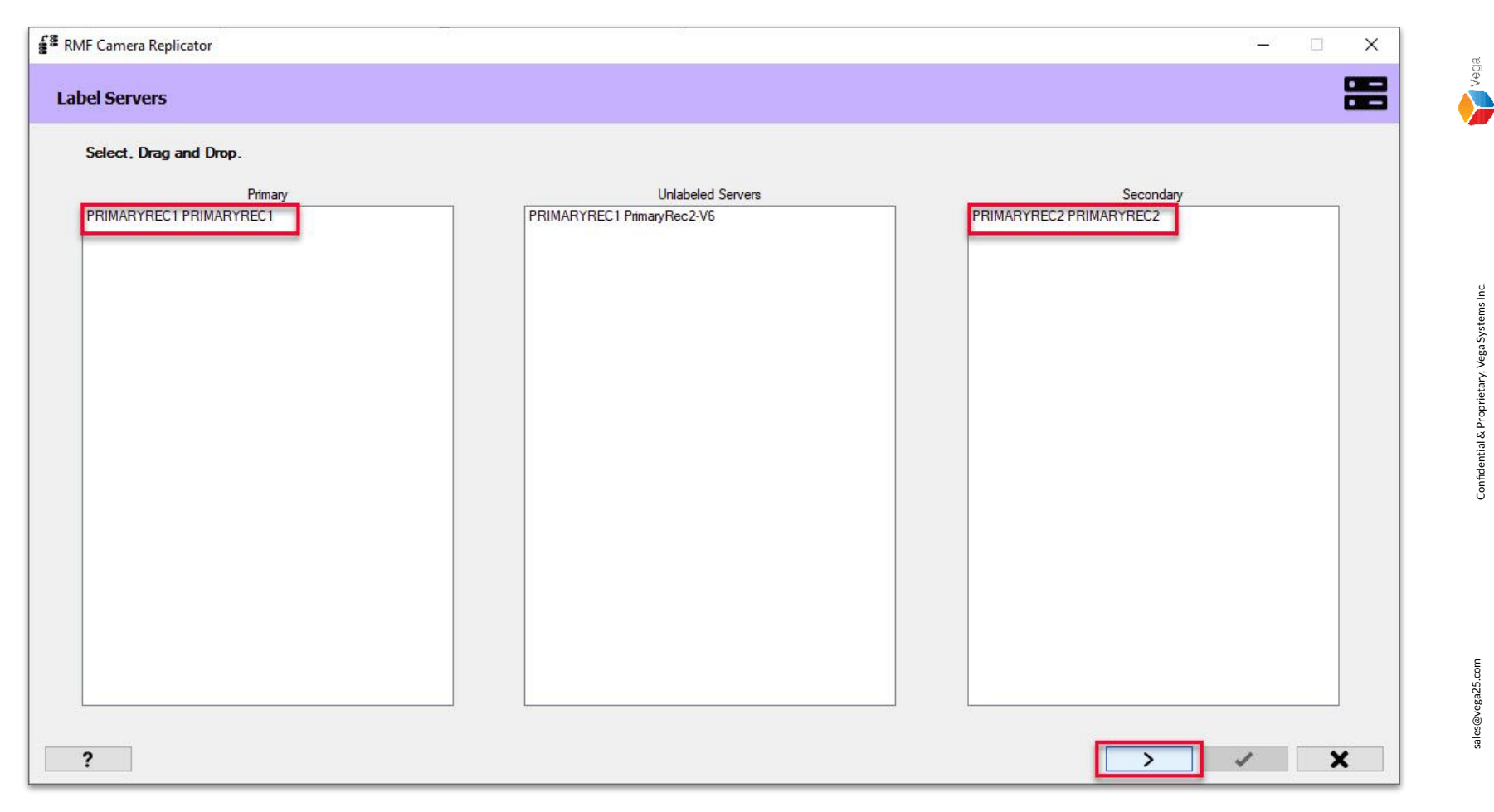

Step 5: Labelled Parent (Primary) and Child (Secondary) servers are displayed. Click Next to proceed.

sales@vega25.com

Confidential & Proprietary, Vega Systems Inc.

 Image: Servers
 Image: Servers

 Image: Check Primary Servers
 Image: Servers

 Image: Servers
 Image: Servers

 Image: Servers
 Image: Servers

 Image: Servers
 Image: Servers

 Image: Servers
 Image: Servers

 Image: Servers
 Image: Servers

 Image: Servers
 Image: Servers

 Image: Servers
 Image: Servers

 Image: Servers
 Image: Servers

 Image: Servers
 Image: Servers

 Image: Servers
 Image: Servers

 Image: Servers
 Image: Servers

 Image: Servers
 Image: Servers

 Image: Servers
 Image: Servers

 Image: Servers
 Image: Servers

 Image: Servers
 Image: Servers

 Image: Servers
 Image: Servers

 Image: Servers
 Image: Servers

 Image: Servers
 Image: Servers

 Image: Servers
 Image: Servers

 Image: Servers
 Image: Servers

 Image: Servers
 Image: Servers

 Image: Servers
 Image: Servers

 Image: Servers
 Image: Servers

 Image: Servers

<u>Step 6</u>: Click Skip if you do not want to search for the cameras on the parent (primary) site, not on the child (secondary) site.

Note: Click Next if you wish to replicate the cameras from the parent (primary) site that are not on the child (secondary) site.

 Image: Secondary Servers
 Image: Secondary Servers

 Image: Check Secondary Servers
 Image: Secondary Servers

 Image: Secondary Servers
 Image: Secondary Servers

 Image: Secondary Servers
 Image: Secondary Servers

 Image: Secondary Servers
 Image: Secondary Servers

 Image: Secondary Servers
 Image: Secondary Servers

 Image: Secondary Servers
 Image: Secondary Servers

 Image: Secondary Servers
 Image: Secondary Servers

 Image: Secondary Servers
 Image: Secondary Servers

 Image: Secondary Servers
 Image: Secondary Servers

 Image: Secondary Servers
 Image: Secondary Servers

 Image: Secondary Servers
 Image: Secondary Servers

 Image: Secondary Servers
 Image: Secondary Servers

 Image: Secondary Servers
 Image: Secondary Servers

 Image: Secondary Servers
 Image: Secondary Servers

 Image: Secondary Servers
 Image: Secondary Servers

 Image: Secondary Servers
 Image: Secondary Servers

 Image: Secondary Secondary Servers
 Image: Secondary Servers

 Image: Secondary Secondary Servers
 Image: Secondary Secondary Servers

 Image: Secondary Secondary Secondary Secondary Secondary Secondary Secondary Secondary Secondary S

Step 7: Click Skip, if you do not want to find cameras on the child (secondary) site, not on the parent (primary) site.
Note: Click the Next, If you wish to replicate the cameras from the child (secondary) site

to the parent (primary) site.

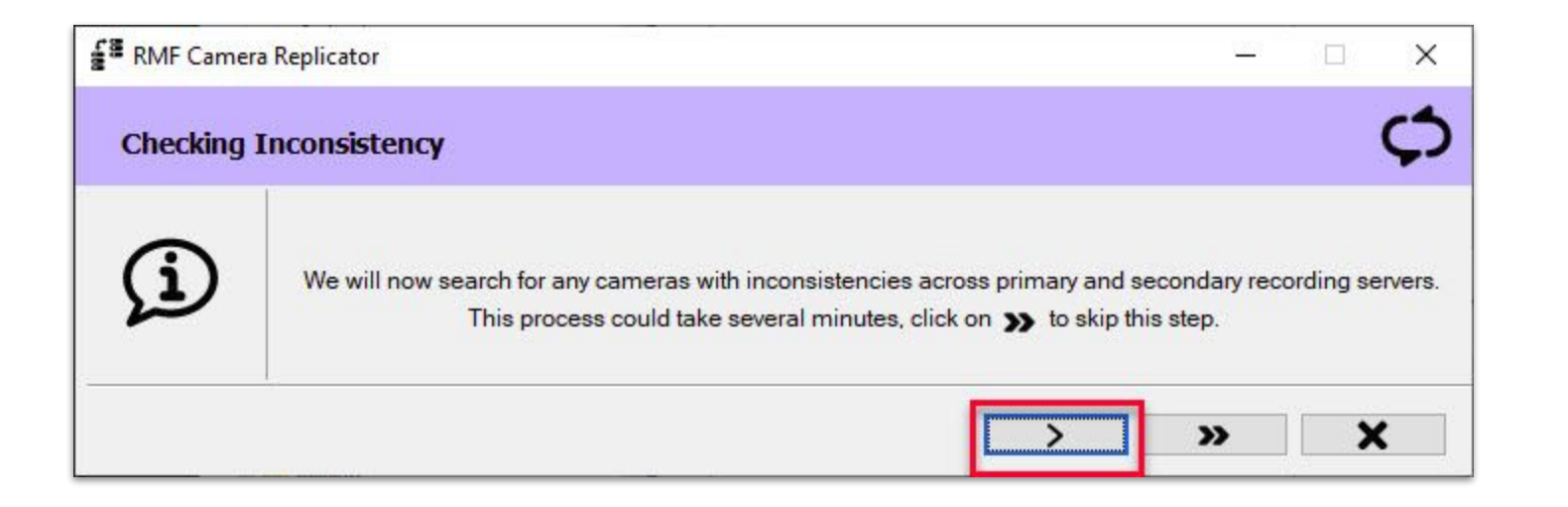

<u>Step 8</u>: Click Next to find inconsistencies across parent (primary) and child (secondary) recording servers.

 Image: RMF Camera Replicator
 Image: Checking Inconsistency

 Image: Checking inconsistency between camera streams on secondary servers and primary servers<br/>Checking cameras on PRIMARYREC2 PRIMARYREC2 server<br/>Now checking streams on AXIS M3058-PLVE Fixed Dome Network Camera (172.16.0.18)

### <u>Step 9</u>: Finding inconsistencies across parent (primary) and child (secondary) recording servers.

17

<u>Step 10</u>: Click Next to view all the inconsistencies found parent (primary) and child (secondary) recording server cameras.

| 📲 RMF Camera Replicator —                                                                                                    | × |
|----------------------------------------------------------------------------------------------------|---|
| Synchronize inconsistency across primary and secondary recording servers                                                                                                    | ¢ |
| Secondary Servers                                                                                                    |   |
| ⊕- PRIMARYREC2 PRIMARYREC2                                                                                                    |   |
| Help     Inconsistencies in stream definitions between servers can potentially affect each other.     Both Primary and Secondary recording servers must agree on the video stream definition     parameters for each camera stream.     In this step, we will identify and list any inconsistencies between the settings on the     Secondary servers and those on the Primary servers.     Note that each recording server can select a different stream for live and recorded streams. |   |
|                                                                                                    |   |
| Stream inconsistency Parameter inconsistency                                                                                                    | × |

Step 11: Stream and Parameter inconsistencies will be listed for the cameras.

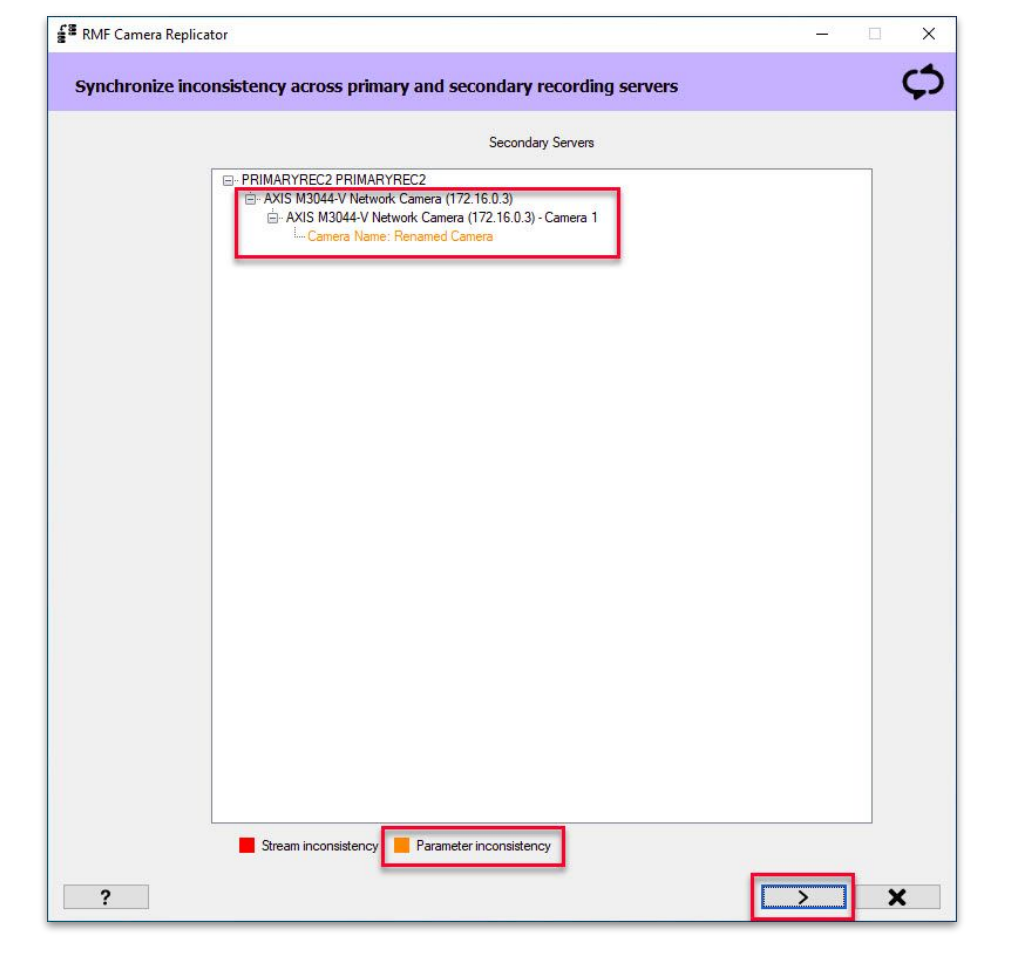

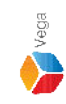

Image: RMF Camera Replicator

Modify Stream Selections on Primary Servers

Modify video stream selections on camera of primary recording servers.

This process could take several minutes, click on >> to skip this step.

Image: Description of the several minutes, click on >> to skip this step.

Step 13: Click Skip to continue with the setup without modifying video stream selection on parent (primary) site cameras
 Note: Click Next to modify the video stream selection for the cameras on parent (primary) recording servers, if required.

Image: BMF Camera Replicator

Modify Stream Selections on Secondary Servers

Image: Modify video stream selections on camera of secondary recording servers.

This process could take several minutes, click on >> to skip this step.

Image: Modify video stream selections on camera of secondary recording servers.

Step 14: Click Skip to continue with the setup without modifying video stream configuration on child (secondary) site cameras.
 Note: Click Next to modify the video stream configuration for the cameras on child (secondary) recording servers, if required.

| RMF Camera Replicator                    |                         |                         |              |         | - 🗆 X |
|------------------------------------------|-------------------------|-------------------------|--------------|---------|-------|
| Replicate/Synchronize/Modify/Delete      |                         |                         |              |         | ្អា   |
|                                          |                         |                         |              |         |       |
| Camera                                   | From                    | То                      | Status       | Result  |       |
| AXIS M3044-V Network Camera (172.16.0.3) | PRIMARYREC1 PRIMARYREC1 | PRIMARYREC2 PRIMARYREC2 | To be synced |         |       |
|                                          |                         |                         |              |         |       |
|                                          |                         |                         |              |         |       |
|                                          |                         |                         |              |         |       |
|                                          |                         |                         |              |         |       |
|                                          |                         |                         |              |         |       |
|                                          |                         |                         |              |         |       |
|                                          |                         |                         |              |         |       |
|                                          |                         |                         |              |         |       |
|                                          |                         |                         |              |         |       |
|                                          |                         |                         |              |         |       |
|                                          |                         |                         |              |         |       |
|                                          |                         |                         |              |         |       |
|                                          |                         |                         |              |         |       |
|                                          |                         |                         |              |         |       |
|                                          |                         |                         |              |         |       |
|                                          |                         |                         |              |         |       |
|                                          |                         |                         |              |         |       |
|                                          |                         |                         |              |         |       |
|                                          |                         |                         |              |         |       |
|                                          |                         |                         |              |         |       |
|                                          |                         |                         |              |         |       |
|                                          |                         |                         |              |         |       |
|                                          |                         |                         |              |         |       |
|                                          |                         |                         |              | <b></b> |       |
|                                          |                         |                         |              |         | E X   |

**Step 15:** Click **Replicate** to synchronize the camera inconsistency.

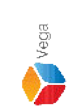

| pictor/synchronize/Modify/Dedee       Exam       Exam       To       Provess       Skidu       Syncing (Comers stream seeiing)       Parkit                                                                                                    | RMF Camera Replicator                   |                         |                         |          |                                  | >        |
|----------------------------------------------------------------------------------------------------|-----------------------------------------|-------------------------|-------------------------|----------|----------------------------------|----------|
| a transmission of the second second s | Replicate/Synchronize/Modify/Delete     |                         |                         |          |                                  | <b>.</b> |
| ca       Fon       To       Popres       Statu         MX044-V Network Camera (172.16.0.3)       PRIMARYREC1       PRIMARYREC2       Syncing (Camera stream settings)                                                                                                    |                                         |                         |                         |          |                                  |          |
|                                                                                                    | amera                                   | From                    | To                      | Progress | Status                           | Result   |
|                                                                                                    | (IS M3044-V Network Camera (172.16.0.3) | PRIMARYREC1 PRIMARYREC1 | PRIMARYREC2 PRIMARYREC2 |          | Syncing (Camera stream settings) |          |
|                                                                                                    |                                         |                         |                         |          |                                  |          |
|                                                                                                    |                                         |                         |                         |          |                                  |          |
|                                                                                                    |                                         |                         |                         |          |                                  |          |
|                                                                                                    |                                         |                         |                         |          |                                  |          |
|                                                                                                    |                                         |                         |                         |          |                                  |          |
|                                                                                                    |                                         |                         |                         |          |                                  |          |
|                                                                                                    |                                         |                         |                         |          |                                  |          |
|                                                                                                    |                                         |                         |                         |          |                                  |          |
|                                                                                                    |                                         |                         |                         |          |                                  |          |
|                                                                                                    |                                         |                         |                         |          |                                  |          |
|                                                                                                    |                                         |                         |                         |          |                                  |          |
|                                                                                                    |                                         |                         |                         |          |                                  |          |
|                                                                                                    |                                         |                         |                         |          |                                  |          |
|                                                                                                    |                                         |                         |                         |          |                                  |          |
|                                                                                                    |                                         |                         |                         |          |                                  |          |
|                                                                                                    |                                         |                         |                         |          |                                  |          |
|                                                                                                    |                                         |                         |                         |          |                                  |          |
|                                                                                                    |                                         |                         |                         |          |                                  |          |
|                                                                                                    |                                         |                         |                         |          |                                  |          |
|                                                                                                    |                                         |                         |                         |          |                                  |          |
|                                                                                                    |                                         |                         |                         |          |                                  |          |
|                                                                                                    |                                         |                         |                         |          |                                  |          |
|                                                                                                    |                                         |                         |                         |          |                                  |          |
|                                                                                                    |                                         |                         |                         |          |                                  |          |
|                                                                                                    |                                         |                         |                         |          |                                  |          |

**<u>Step 16</u>**: Synchronization in progress.

sales@vega25.com

Vega

Confidential & Proprietary, Vega Systems Inc.

| RMF Camera Replicator                    |                         |                         |          |                     | - • >  |
|------------------------------------------|-------------------------|-------------------------|----------|---------------------|--------|
| Replicate/Synchronize/Modify/Delete      |                         |                         |          |                     | 1      |
| Camera                                   | From                    | То                      | Progress | Status              | Result |
| AXIS M3044-V Network Camera (172.16.0.3) | PRIMARYREC1 PRIMARYREC1 | PRIMARYREC2 PRIMARYREC2 |          | Synced successfully | ×      |
|                                          |                         |                         |          |                     |        |
|                                          |                         |                         |          |                     |        |
|                                          |                         |                         |          |                     |        |
|                                          |                         |                         |          |                     |        |
|                                          |                         |                         |          |                     |        |
|                                          |                         |                         |          |                     |        |
|                                          |                         |                         |          |                     |        |
|                                          |                         |                         |          |                     |        |
|                                          |                         |                         |          |                     |        |
|                                          |                         |                         |          |                     |        |
|                                          |                         |                         |          |                     |        |
|                                          |                         |                         |          |                     |        |
|                                          |                         |                         |          |                     |        |
|                                          |                         |                         |          |                     |        |
|                                          |                         |                         |          |                     |        |

**Step 17**: Synchronization is complete. Click **Finish** to close the RMF Camera Replicator.

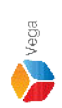

25

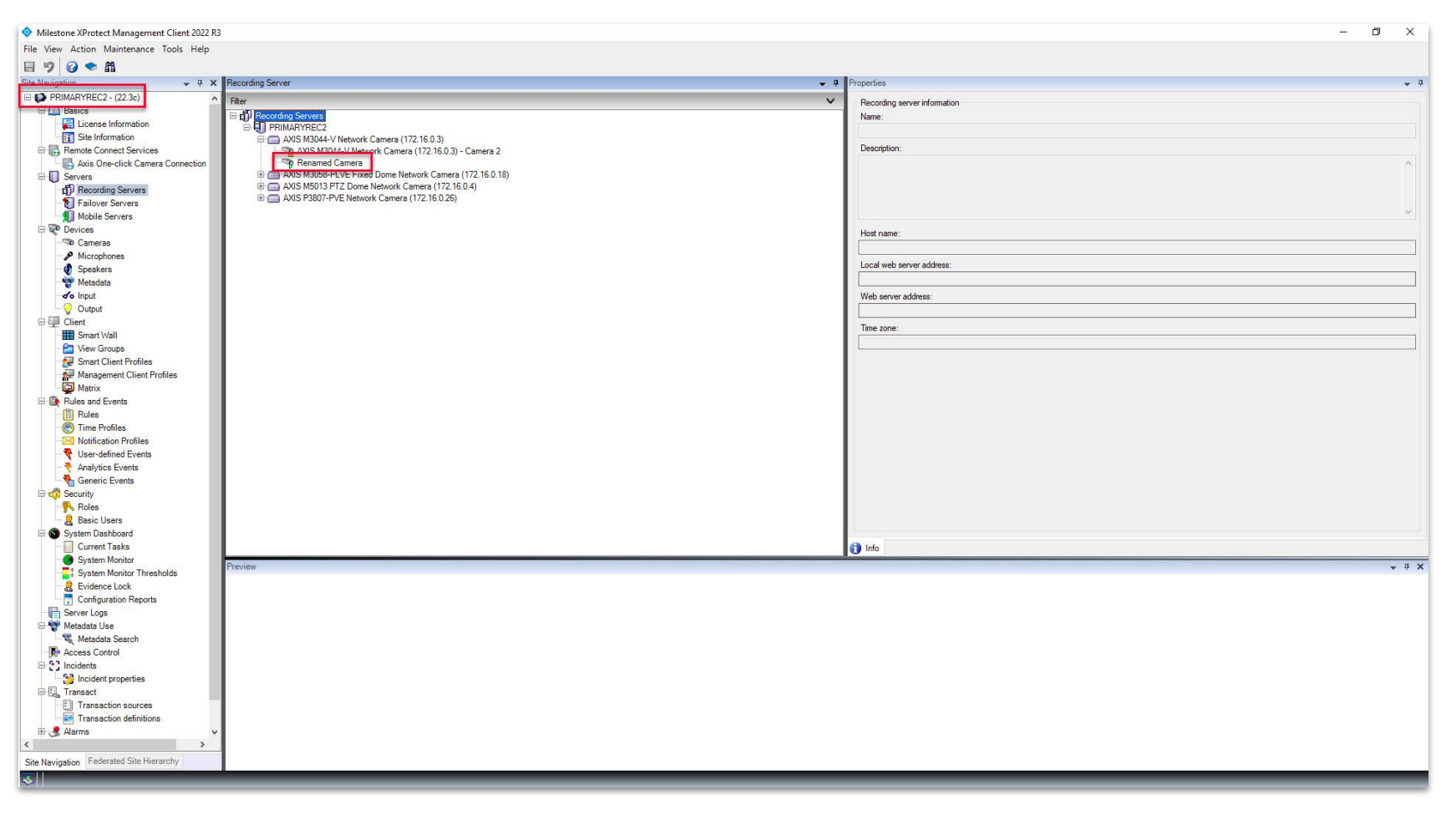

<u>Verification Step</u>: Camera name is changed in the child (secondary) recording server after the synchronization process.

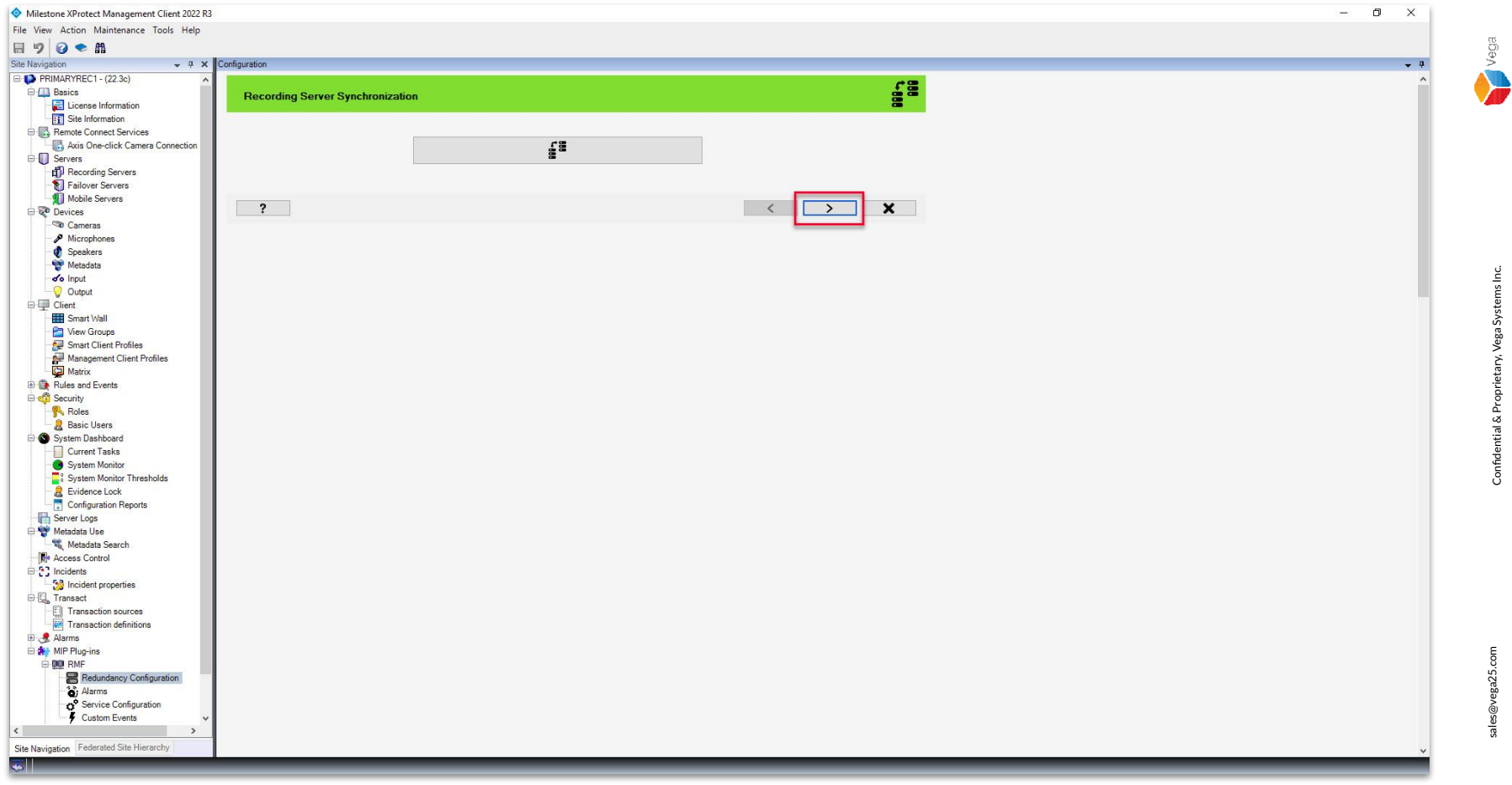

Step 18: Click Next to continue.

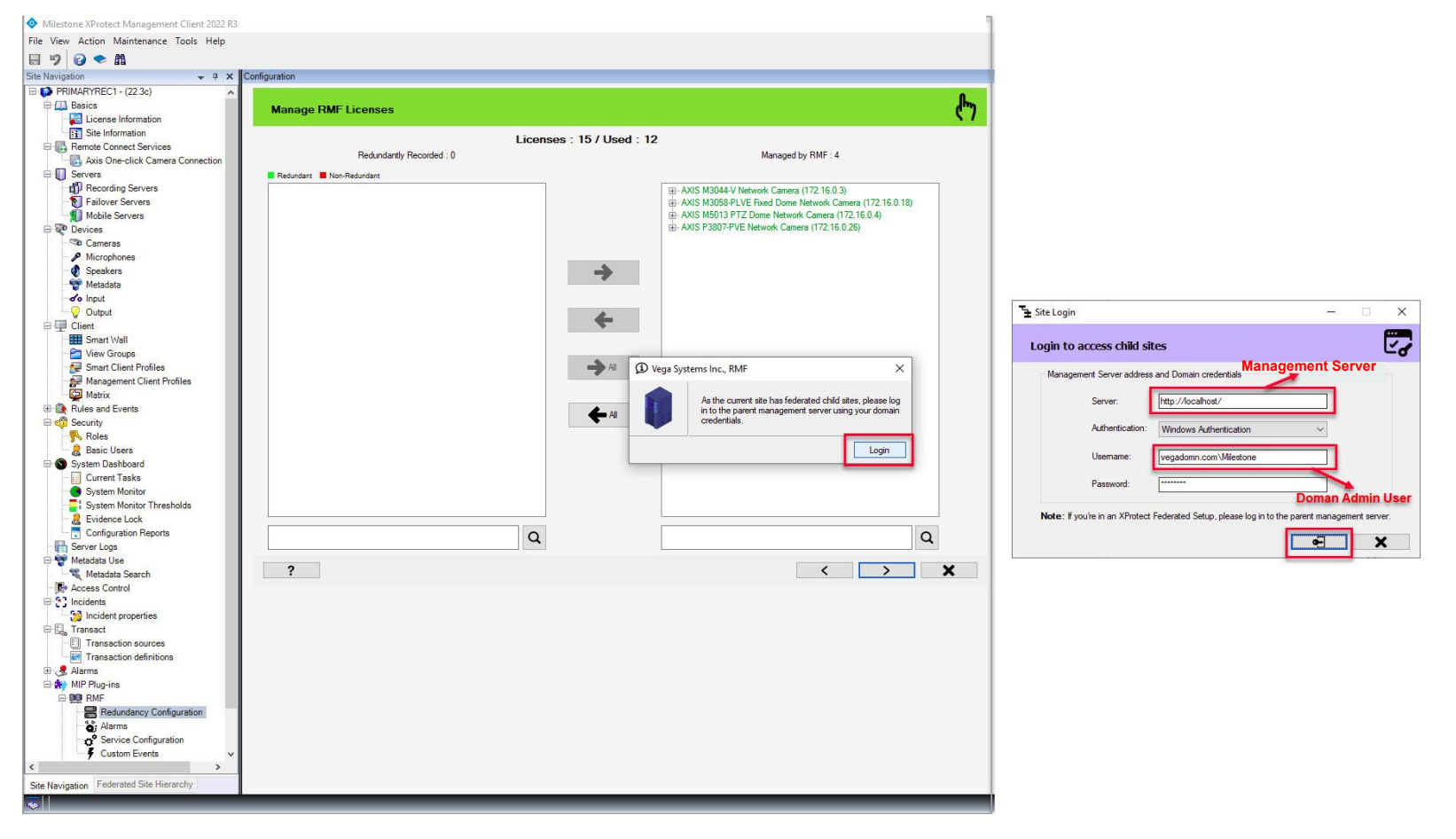

<u>Step 19</u>: Login into the Parent Management Server as a domain user with admin privileges. (Federated Deployments) Login into Management Server as a user with admin privileges (Non-Federated Deployments) Vega

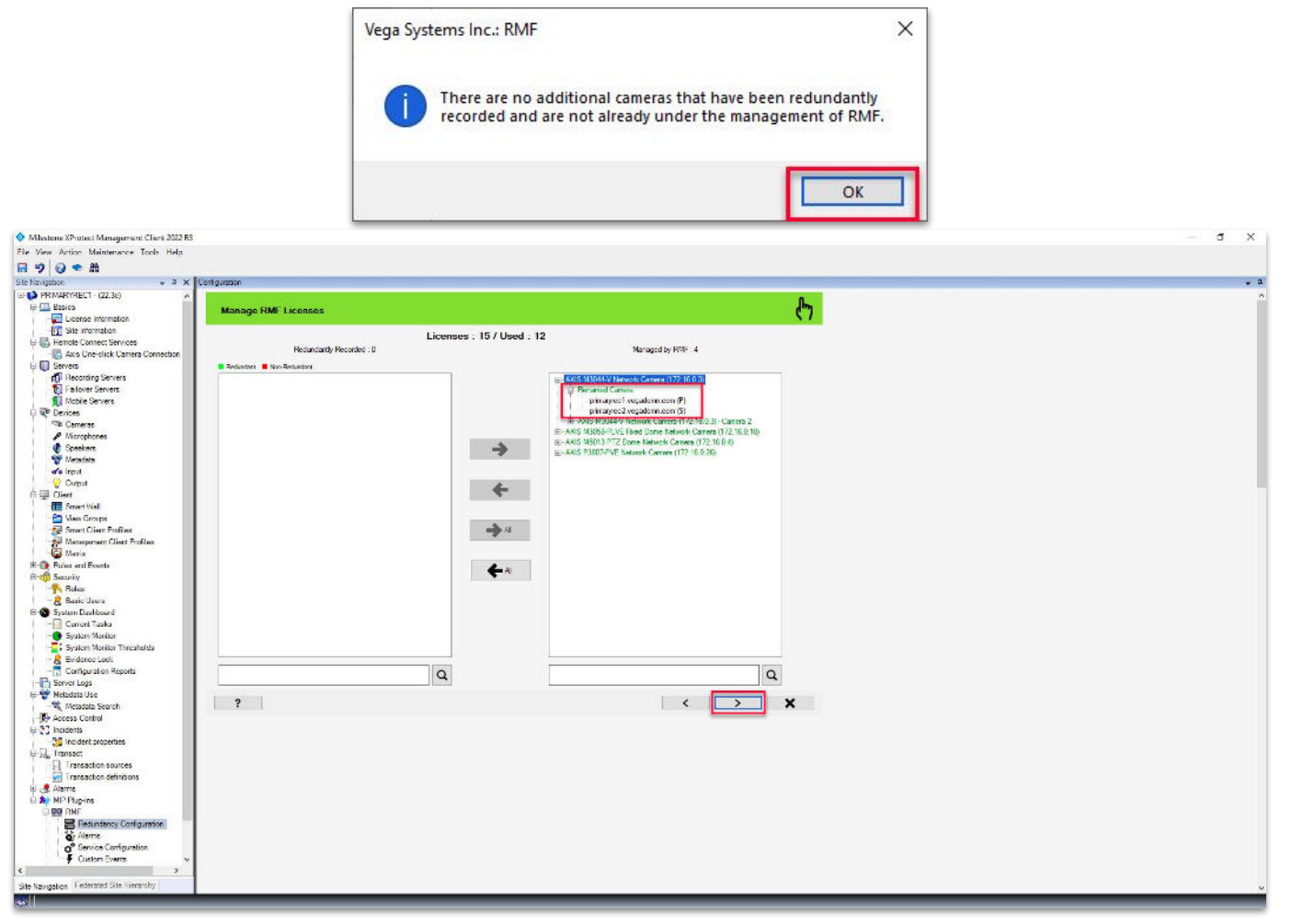

**Step 20**: The updated name of the camera has been reflected in the list.

Vega

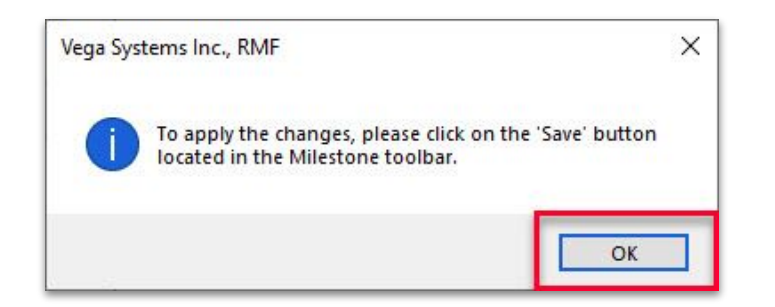

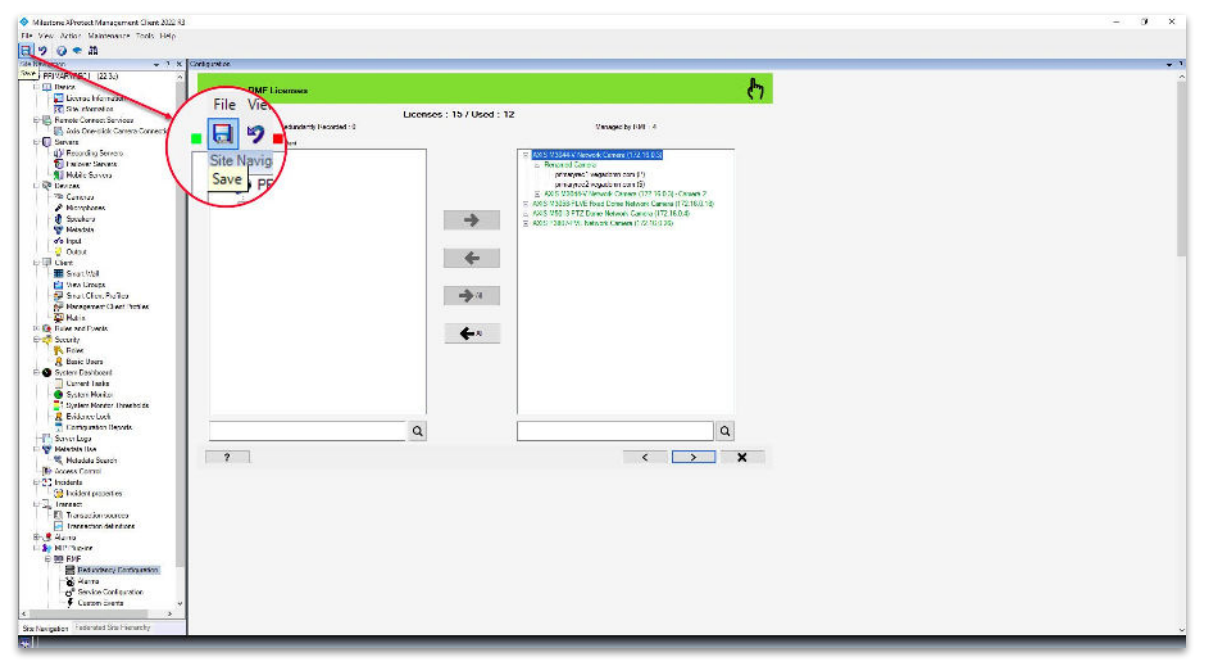

Step 21: Save the configuration changes.

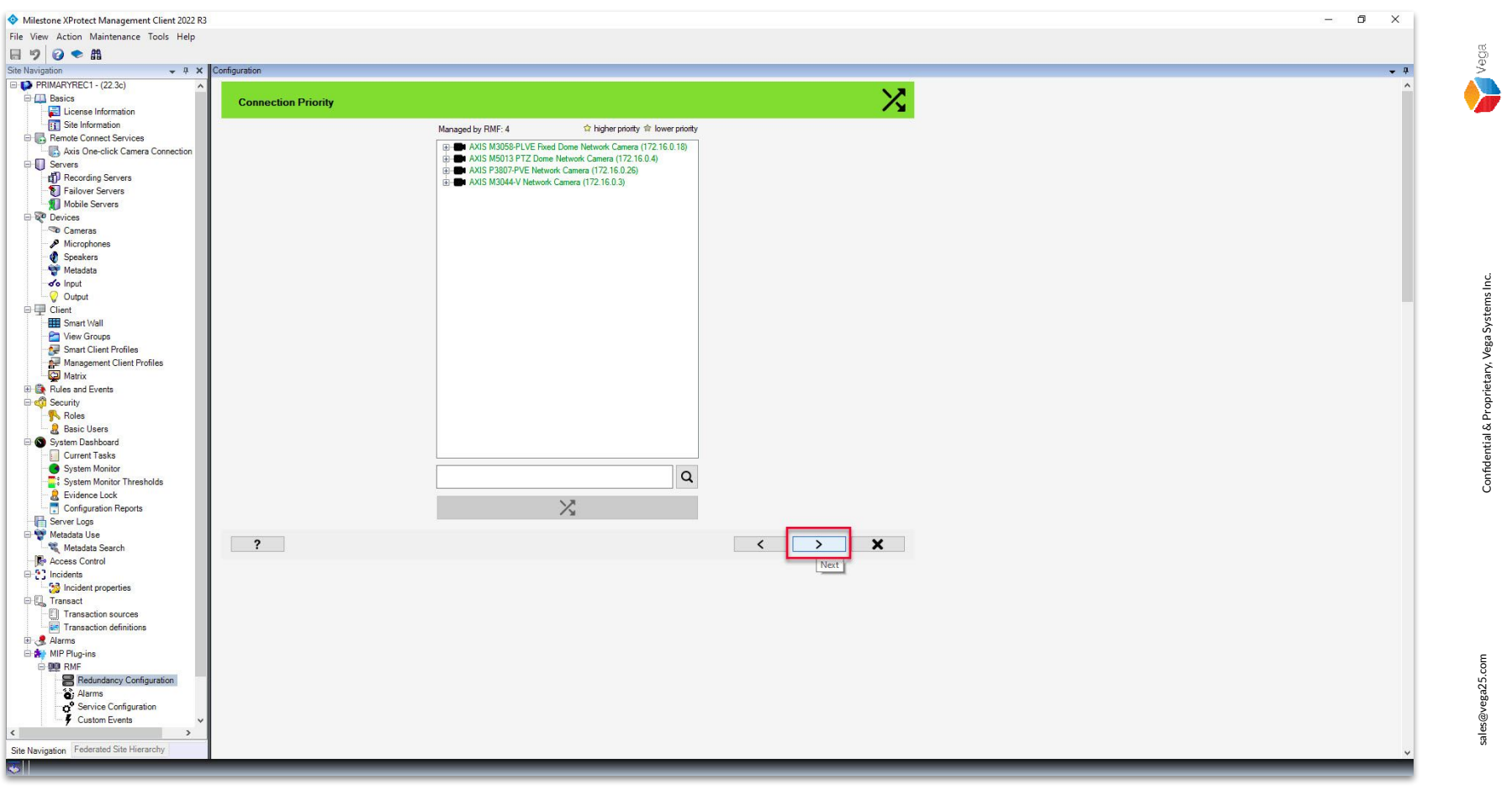

Step 22: Select the camera and click the Swap button to change the connection priority, if needed Click Next.

| ♦ Milestone XProtect Management Client 2022 R3                                                                                                    |                                               |
|----------------------------------------------------------------------------------------------------|-----------------------------------------------|
| File View Action Maintenance Tools Help                                                                                                    |                                               |
|                                                                                                    | g                                             |
| Site Navigation • A X Configuration                                                                                                    | <b>پ</b> ک                                    |
| Role Synchronization   Source Source Sources   Source Source Sources   Source Source Source Sources   Source Source Source Sources   Source Source Source Sources   Source Source Source Sources   Source Source                                                                                                    | Confidential & Proprietary, Vega Systems Inc. |
| I transaction definitions     Arms     Arm | <<br>sales@vega25.com                         |

**Step 23**: Execute the Role Replicator tool to ensure that any modifications made to roles are synchronized. Click **Finish**.

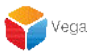

#### Part 3: Update Alarms

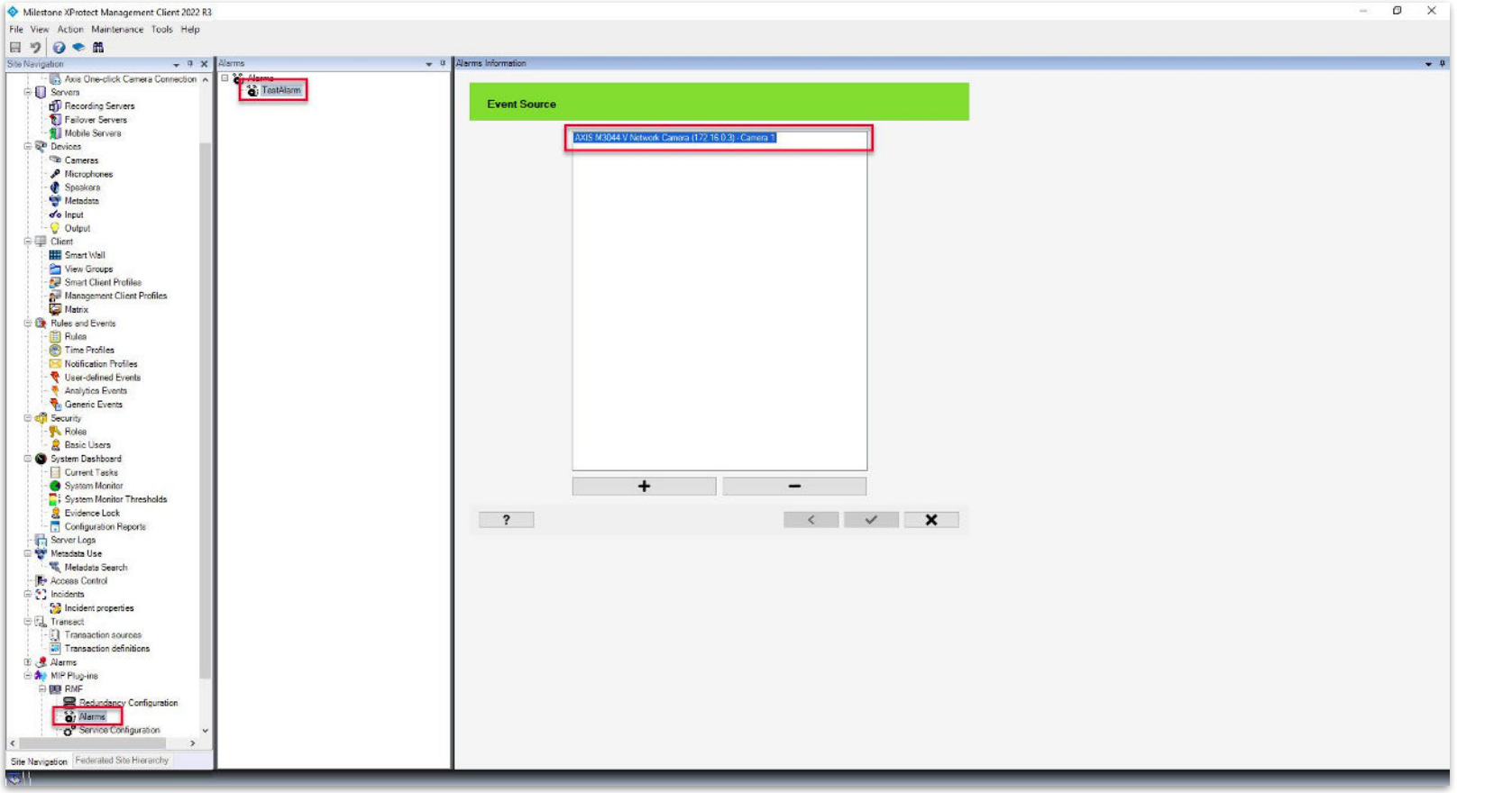

Vega

<u>Verification Step</u>: Select the RMF plugin from Site Navigation  $\rightarrow$  MIP Plugins. Expand RMF and select Alarms. Select the Event Source of the TestAlarm and note the camera name before refreshing alarm.

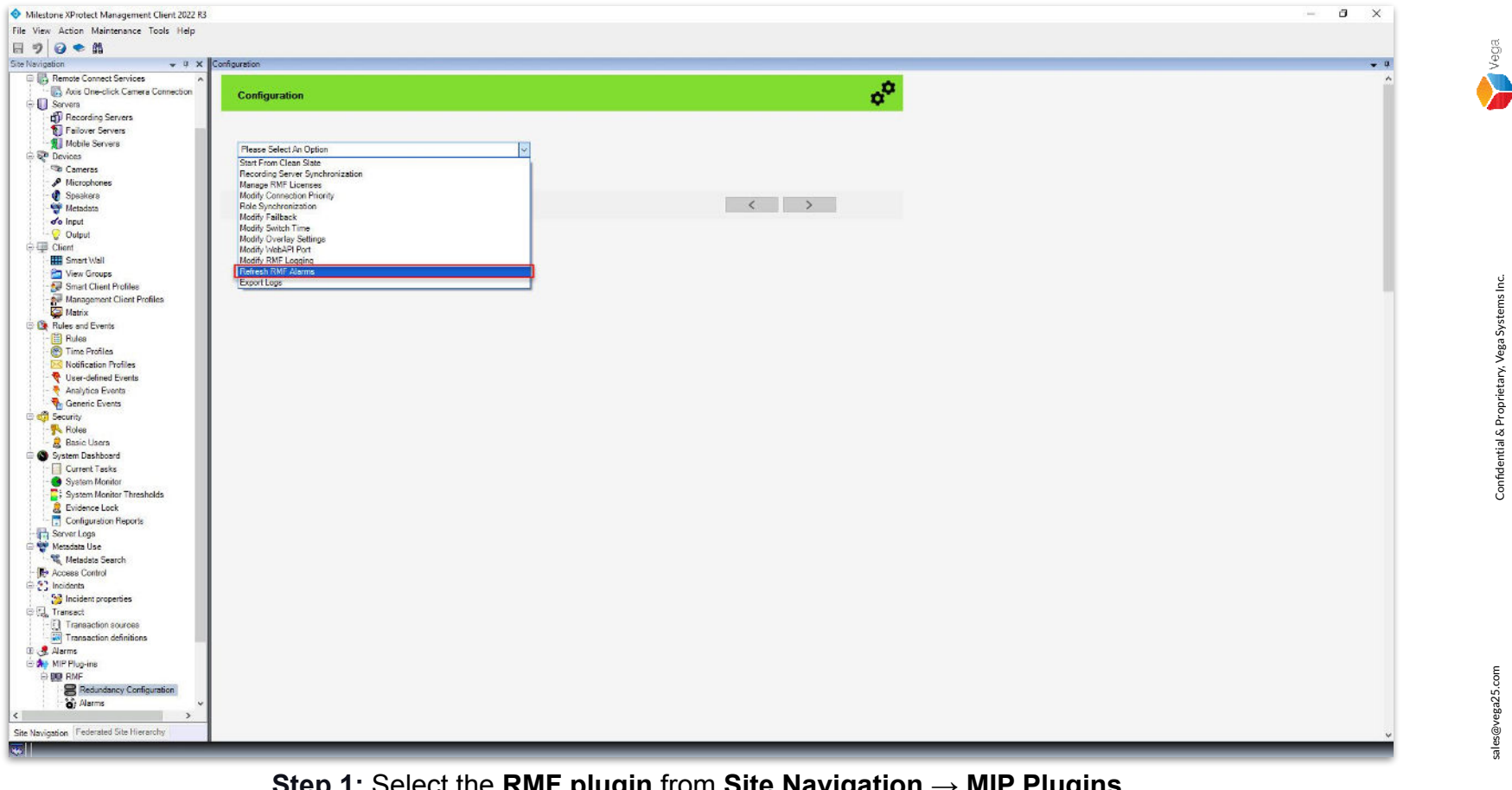

**Step 1**: Select the **RMF plugin** from **Site Navigation**  $\rightarrow$  **MIP Plugins**. Expand RMF and select Redundancy Configuration Choose Refresh RMF Alarms from the list.

sales@vega25.com

Confidential & Proprietary, Vega Systems Inc.

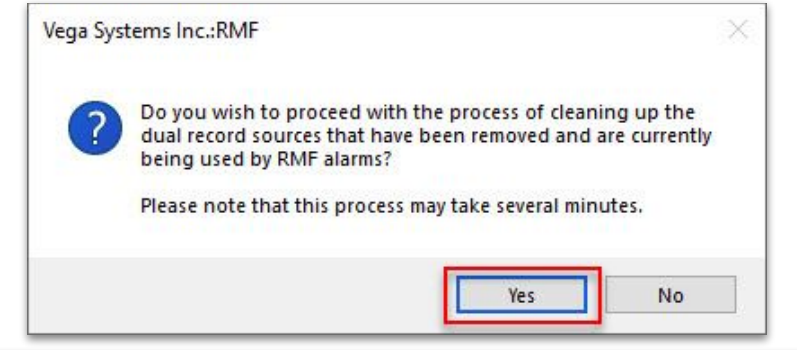

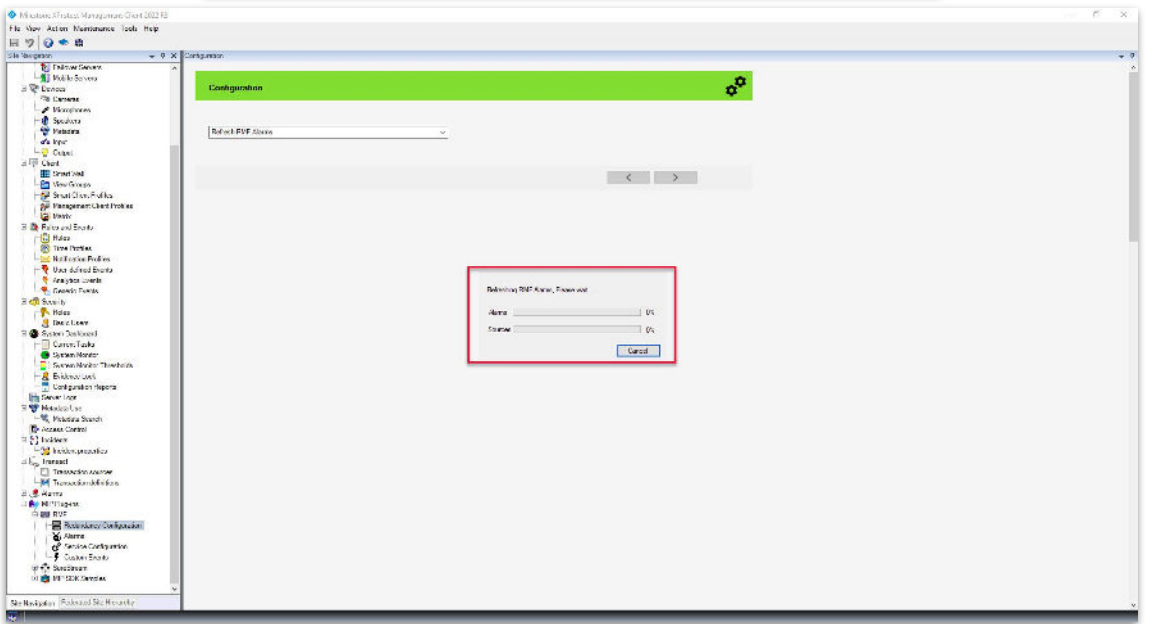

#### Step 2: Click Yes to refresh the alarms.

Vega

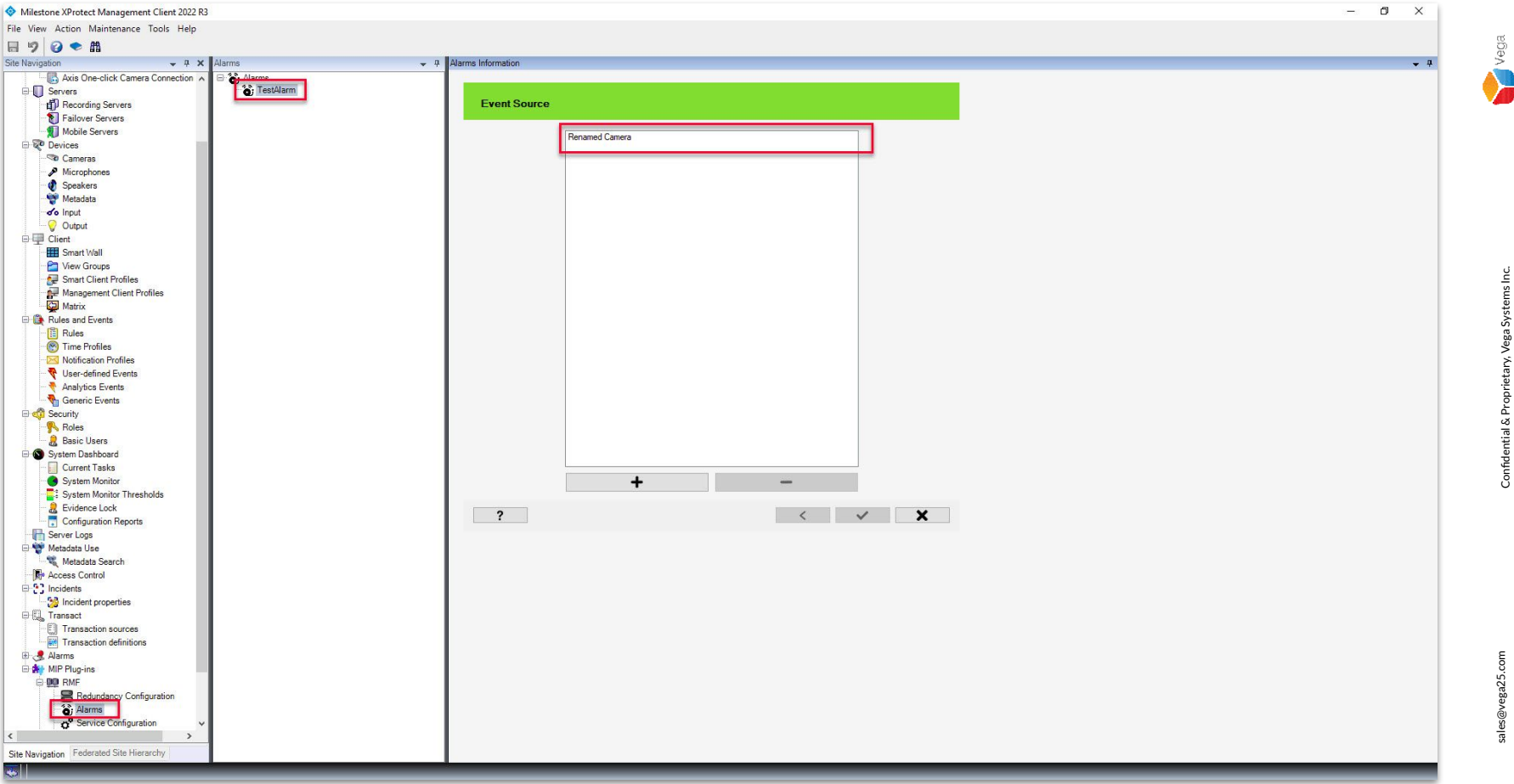

<u>Verification Step</u>: Select the RMF plugin from Site Navigation  $\rightarrow$  MIP Plugins. Expand RMF and select Alarms. Select the Event Source of the TestAlarm and note the updated camera name after refreshing alarm.

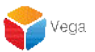

# Part 4: Verify streaming from the renamed camera (Smart Client)

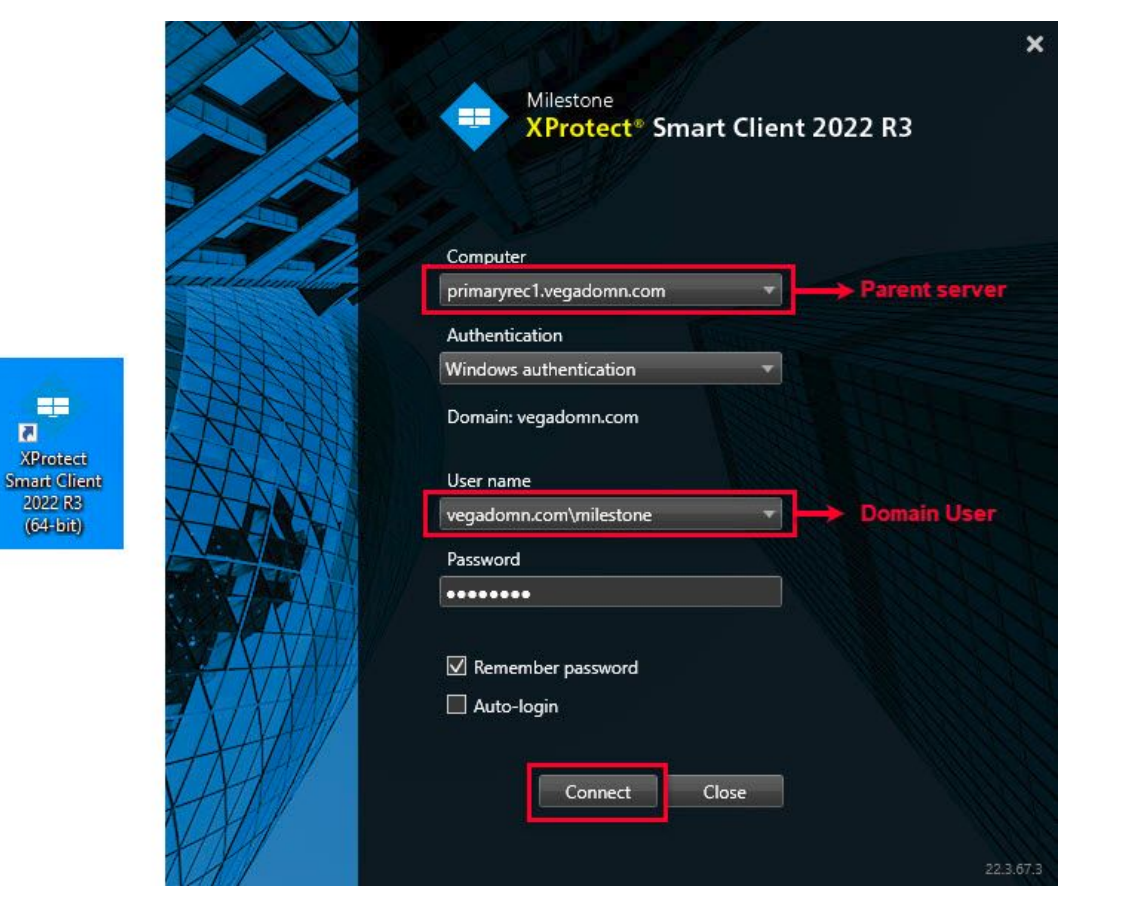

Step 1: Open the Smart Client.

**Re-Login** into the **Parent Management Server** using domain admin user credentials.(Federated Deployments) **Re-Login** into **Management Server** using admin user credentials (Non-Federated Deployments)

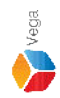

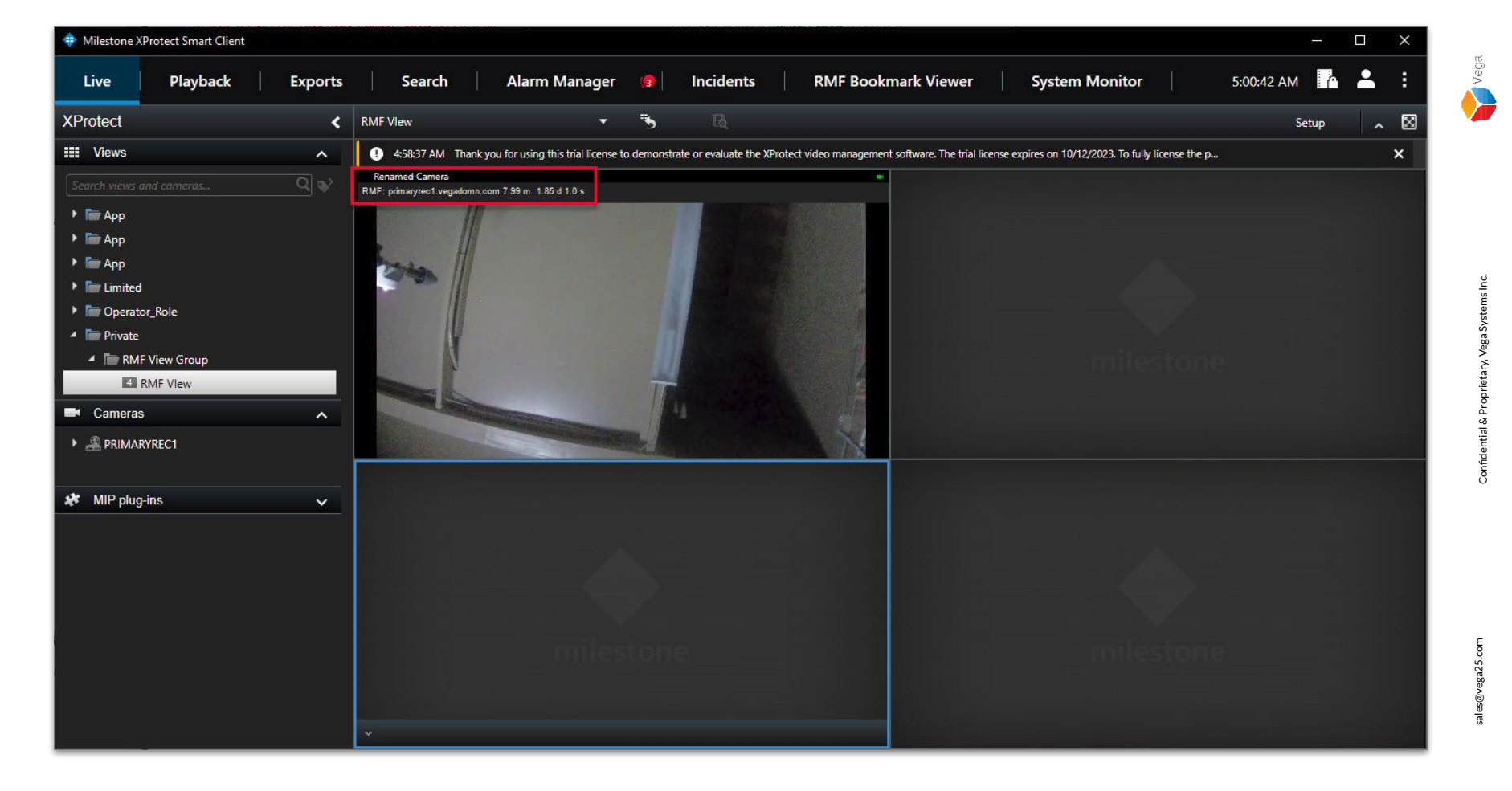

Step 2: The view is updated with the new camera name.

| 💠 Milestone XProtect Smart Clier                                                         | ıt                                            |                                                 |                                                         |                                                                         | - 🗆 X               |
|------------------------------------------------------------------------------------------|-----------------------------------------------|-------------------------------------------------|---------------------------------------------------------|-------------------------------------------------------------------------|---------------------|
| Live Playback                                                                            | Exports Searc                                 | ch Alarm Manager 🖪                              | Incidents   RMF Book                                    | mark Viewer System Monitor                                              | 5:01:55 AM 🖪 🛋 🚦    |
| A 450-27 AM Theology for unit                                                            | a this trial lisance to domenstrate or such a | to the VDrotect video management cofficient. Th | n trial Bennes suminer on 10/12/0022 To Sully Bennes    | the restut slave entrol your really of find one on littley (August      | Setup 🔨 🔀           |
| 4:56:37 AM Thank you for usin                                                            | g this that license to demonstrate or evalua  | ite the AProtect video management software. In  | e trial license expires on 10/12/2025, to fully license | the product, please contact your reseller or find one on https://www.mi | · · · · · ·         |
|                                                                                          |                                               |                                                 |                                                         |                                                                         |                     |
|                                                                                          |                                               |                                                 | M 4:40 AM                                               | 45 1/3/2023 5:00:45.253 AM                                              | II ⊫ 5:20 AM 5:30 A |
| Quick Filters                                                                            | Alarms New (filter applied) 🗸                 | Clear filter                                    |                                                         |                                                                         | Reports 1-1         |
| ▼ New (1)                                                                                | I Time →                                      | Priority Level State Level State Nam            | e Message Source                                        | Owner ID                                                                |                     |
| Y In progress (49)                                                                       | 5:00:45 AM 1/3/2023                           | 1 1 New                                         | TestAlarm1 Renamed Camera                               | 1471                                                                    |                     |
| V On hold (0)     Closed (0)     PRIMARYREC2     Servers     PRIMARYREC2     PRIMARYREC1 |                                               |                                                 |                                                         |                                                                         |                     |

**<u>Step 3</u>**: The alarm source is also updated with the new camera name.